# **USER GUIDE**

# ZigBit USB Stick User Guide

## Introduction

This user guide describes how to get started with the  $\mbox{Atmel}\mbox{\sc B}$  ZigBit  $\mbox{\sc USB}$  sticks.

The ZigBit USB sticks is targeted for evaluating the USB features of the Atmel ZigBits, currently supporting the XMEGA® with AT86RF212B or AT86RF233 radio transceivers.

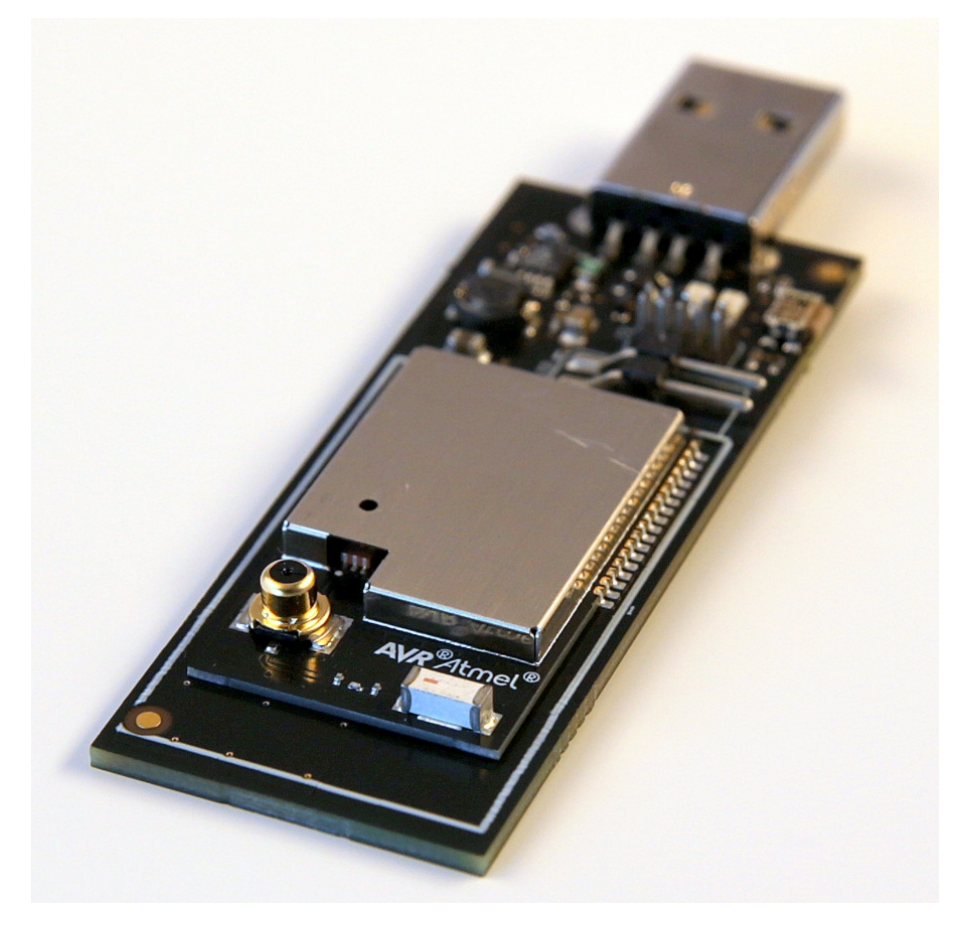

# **Atmel**

# Table of Contents

| Intr | oduc                                  | tion                                                                                                    | . 1                                    |
|------|---------------------------------------|----------------------------------------------------------------------------------------------------|----------------------------------------|
| 1.   | Getti<br>1.1.<br>1.2.<br>1.3.<br>1.4. | ng Started<br>Features<br>Design Documentation and Related Links<br>Programming<br>1.3.1. JTAGICE<br>1.3.2. Bootloader<br>Available Example Code                                                                                           | . 3<br>. 3<br>. 3<br>. 3<br>. 3<br>. 3 |
| 2.   | Perfo                                 | ormance Analyzer                                                                                                    | 10                                     |
|      | 2.1.<br>2.2.<br>2.3.<br>2.4.          | Introduction<br>Program Installation<br>Program Use<br>Typical Wireless Nodes                                                                                                    | 10<br>10<br>13<br>13                   |
| 3.   | Wire<br>3.1.<br>3.2.<br>3.3.          | Shark         Introduction         Program Installation         3.2.1.       WireShark Installation         3.2.2.       Sniffer Interface Installation         3.2.3.       Sniffer FW Installation         Program Use       Program Use | <b>15</b><br>15<br>15<br>16<br>17      |
| 4.   | Hard                                  | ware User Guide                                                                                                    | 22                                     |
|      | 4.1.<br>4.2.                          | Board Overview         Headers and Connectors         4.2.1.       JTAG (J2)         4.2.2.       Boot Select (J3)                                                                                                    | 22<br>22<br>22<br>23                   |
|      | 4.3.                                  | Board GUI<br>4.3.1. LED's<br>4.3.2. Button                                                                                                    | 23<br>23<br>23                         |
|      | 4.4.                                  | Factory Programmed Data                                                                                                    | 23                                     |
| 5.   | Pers                                  | istence Memory                                                                                                    | 24                                     |
| 6.   | Docu                                  | ument Revision History                                                                                                    | 25                                     |

# 1. Getting Started

#### 1.1 Features

The ZigBit® USB sticks demonstrates the XMEGA® ZigBits USB features providing a development/prototype platform.

By using the WireShark sniffer FW the ZigBit USB stick's serve as a protocol analyzer.

#### 1.2 Design Documentation and Related Links

The following list contains links to the most relevant documents and software for the USB sticks.

- 1. 2.4GHz USB stick: http://www.atmel.com/tools/ZB-X-233-USB.aspx
- 2. Sub GHz USB stick: http://www.atmel.com/tools/ZB-X-212B-USB.aspx
- 3. ZigBit: http://www.atmel.com/ZigBit

#### 1.3 Programming

How to program the extension.

#### 1.3.1 JTAGICE

How to program using the AVR® JTAGICE mkll and JTAGICE3.

- 1. Connect the JTAGICE USB to the PC.
- 2. Connect the JTAGICE to the USB stick connector (J2) as shown on picture.
- Go to Atmel Studio: Tools/Device Programming, and select the JTAGICE connected as Tool and click Apply.
- 4. Select Device = ATxmega256A3U.
- 5. Select "Memories" and locate the source hex or elf file and click Program.

JTAGICE3 connected to J2

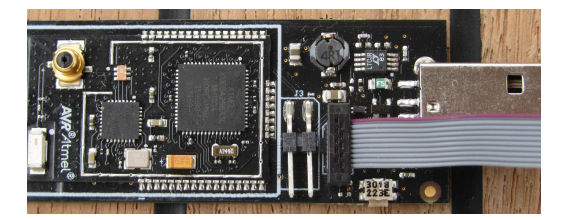

AVR JTAGICE mkII connected to J2

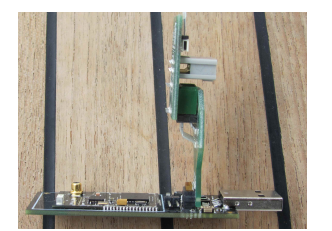

#### 1.3.2 Bootloader

This section describes how to use the bootloader to program the ZigBit on the USBstick.

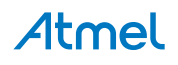

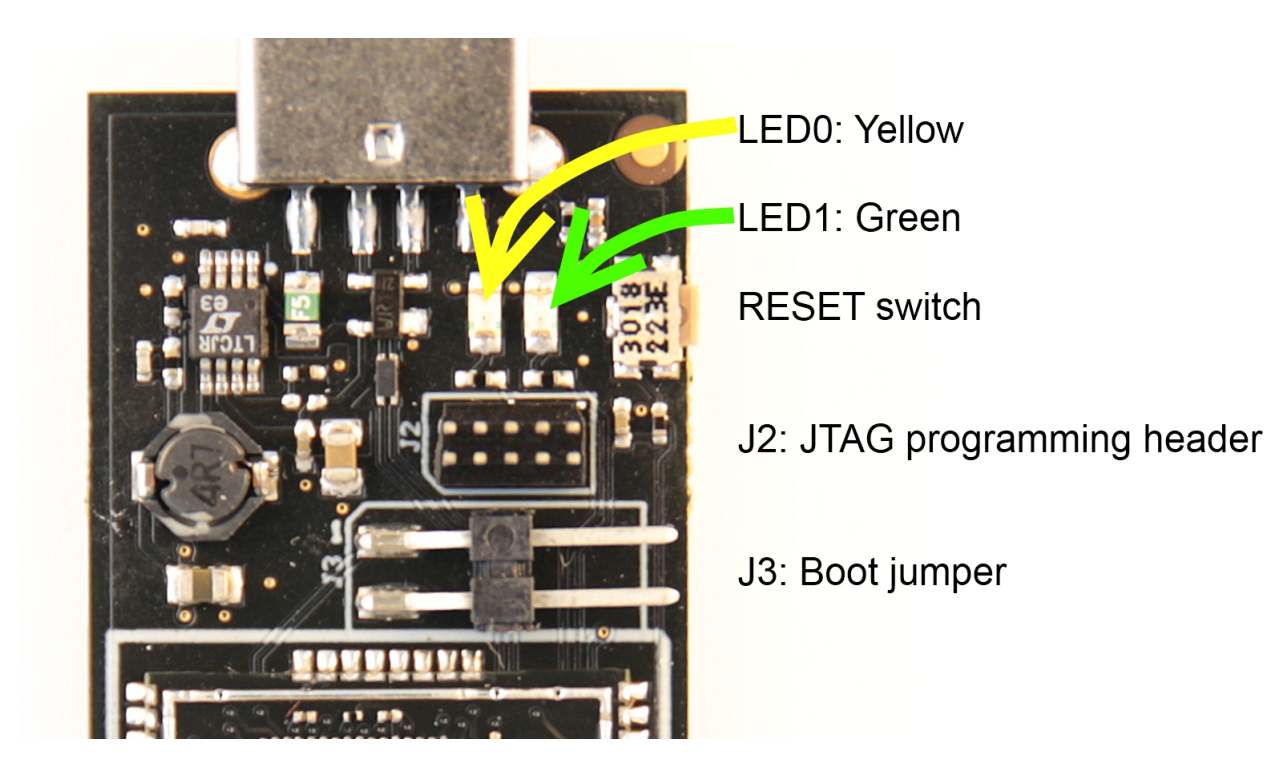

- 1. Install the Bootloader interface on the PC as described in "How to Install the "Bootloader PC tool"" on page 4.
- 2. Start the Bootloader PC GUI "FLIP" .
- Insert a jumper on header J3 .
   Insert the USB stick in the PC.
   Press the reset button.
- 4. Select Device = ATxmega256A3U (Device Select).
- 5. Select USB communication (Ctrl+U).
- 6. Select memory area to program (Use the toggle memory button bellow the Atmel logo).
- 7. Select Load Hex file (Ctrl+L).
- 8. Select Programming Options.
- 9. Click "Run", observe status in status field .
- 1.3.2.1 How to Install the "Bootloader PC tool"

How to install the Bootloader PC GUI tool,

1. Download the Flip "in system programming tool" installer from http://www.atmel.com/tools/FLIP.aspx<sup>1</sup>

<sup>&</sup>lt;sup>1</sup> http://www.atmel.com/tools/FLIP.aspx

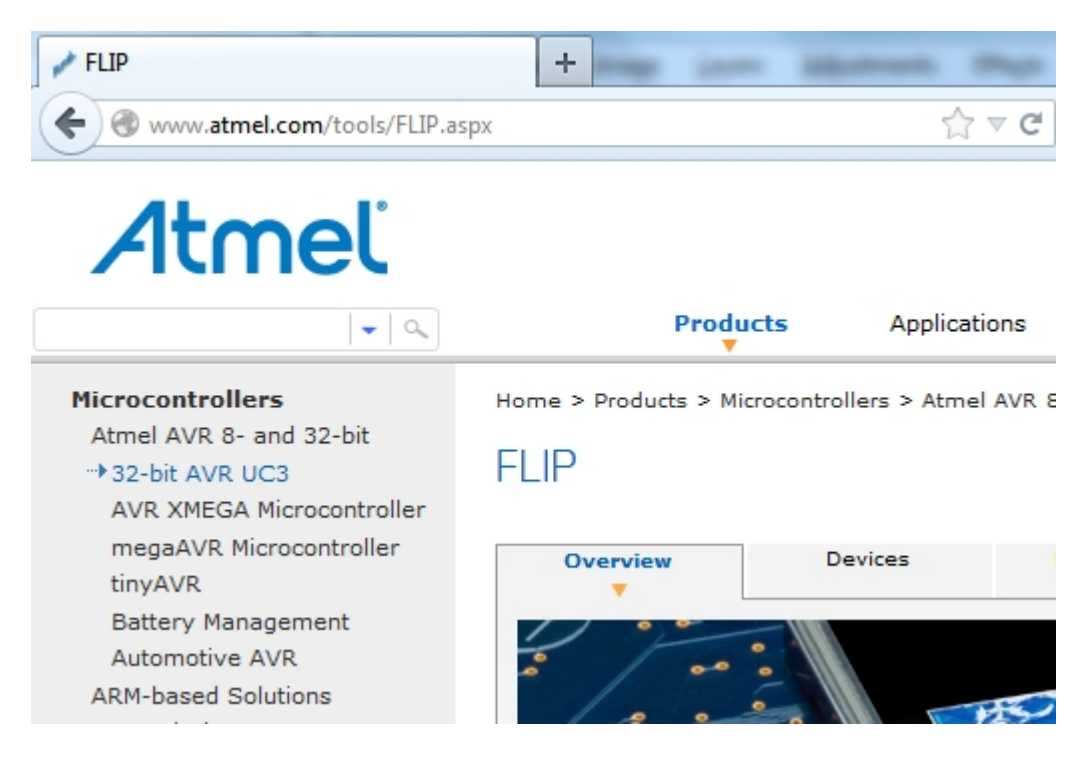

2. Run the Flip Installer .

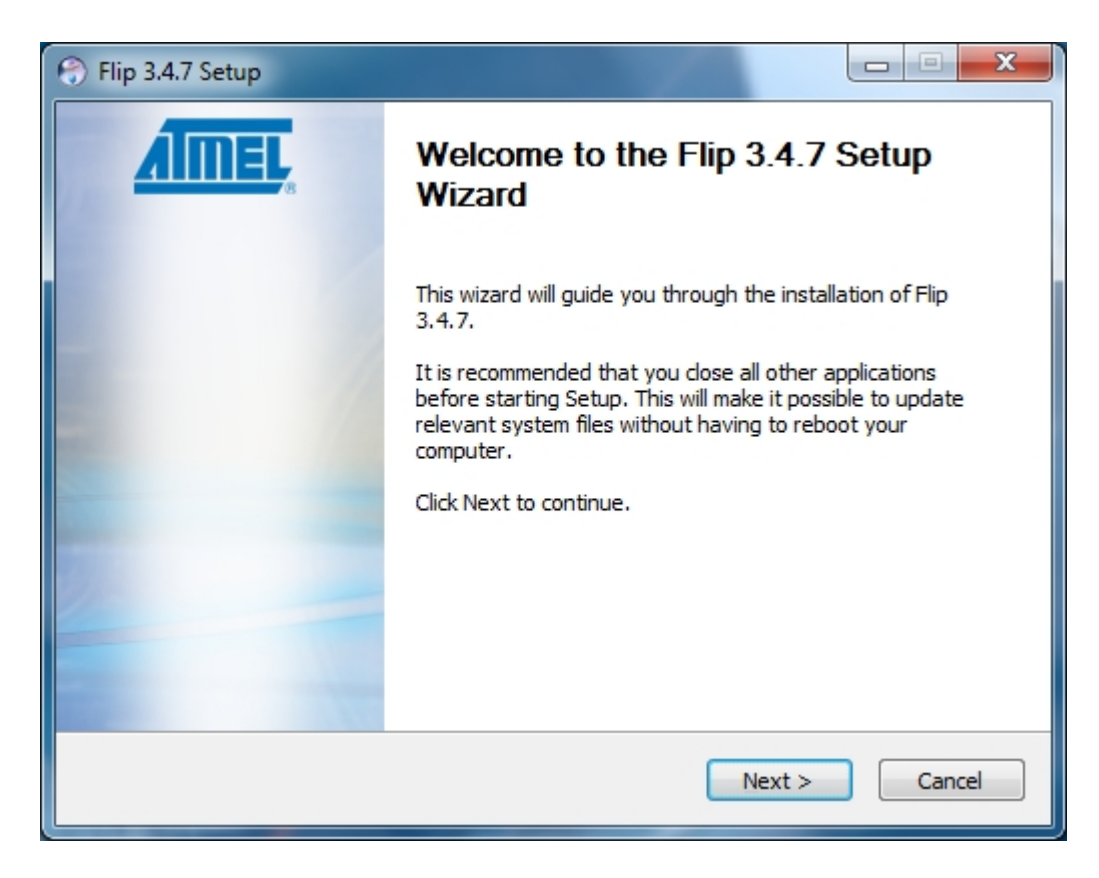

3. Download the Atmel USB extension and run the installer.

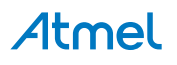

| , | Tool     | Window         | Help          |                |   |
|---|----------|----------------|---------------|----------------|---|
| C | >        | Command Pr     | ompt          |                |   |
| 4 | 4        | Device Progra  | mming         | Ctrl+Shift+P   | ō |
|   | 7        | Add target     |               |                |   |
|   | G        | Code Snippet   | s Manager     | Ctrl+K, Ctrl+B |   |
|   |          | Add-in Mana    | ger           |                |   |
|   | <u>1</u> | Extension Ma   | nager         |                |   |
|   |          | Atmel Gallery  | Profile       |                |   |
|   |          | External Tools | 5             |                |   |
|   |          | Import and Ex  | port Settings |                |   |
|   |          | Customize      |               |                | v |
|   |          | Options        | E LINKS and T | Resources      |   |
|   |          |                |               |                |   |

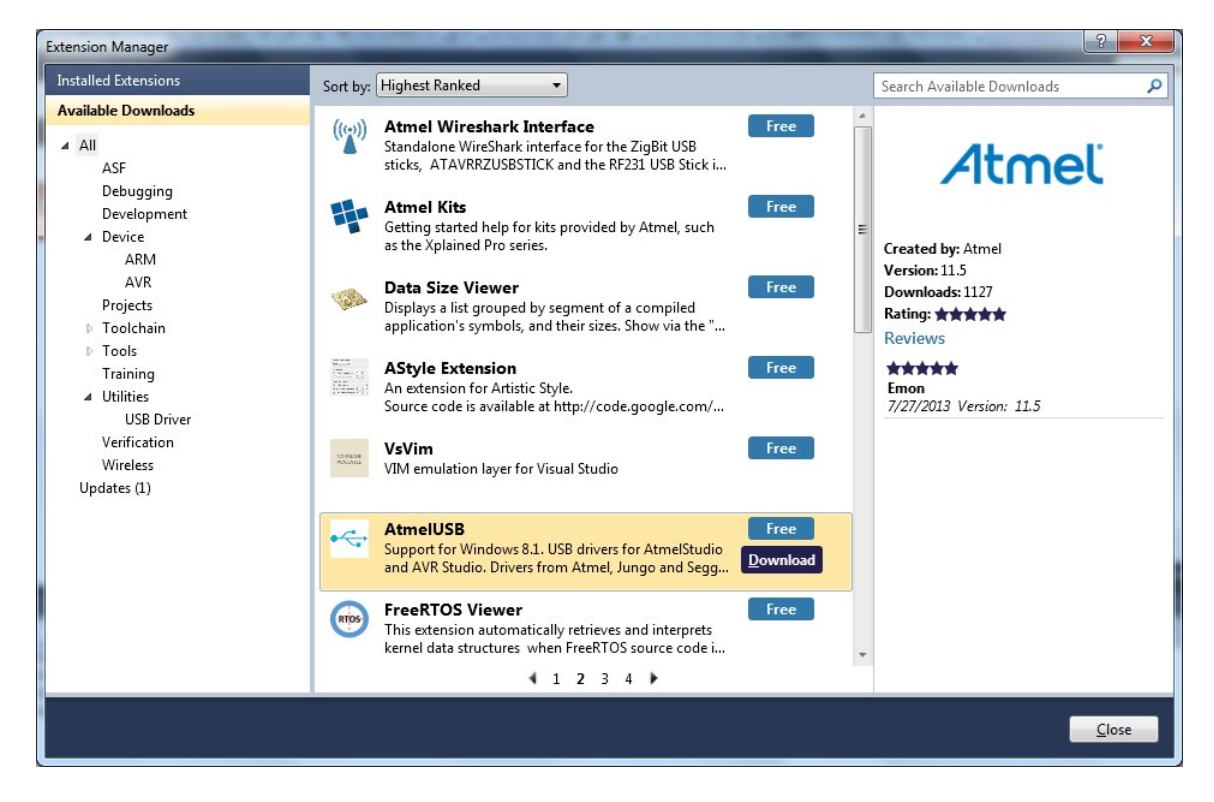

- 4. Start Flip if the USBstick is not recognized continue with step 5.
- 5. Update the USB DFU driver.

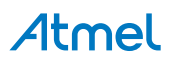

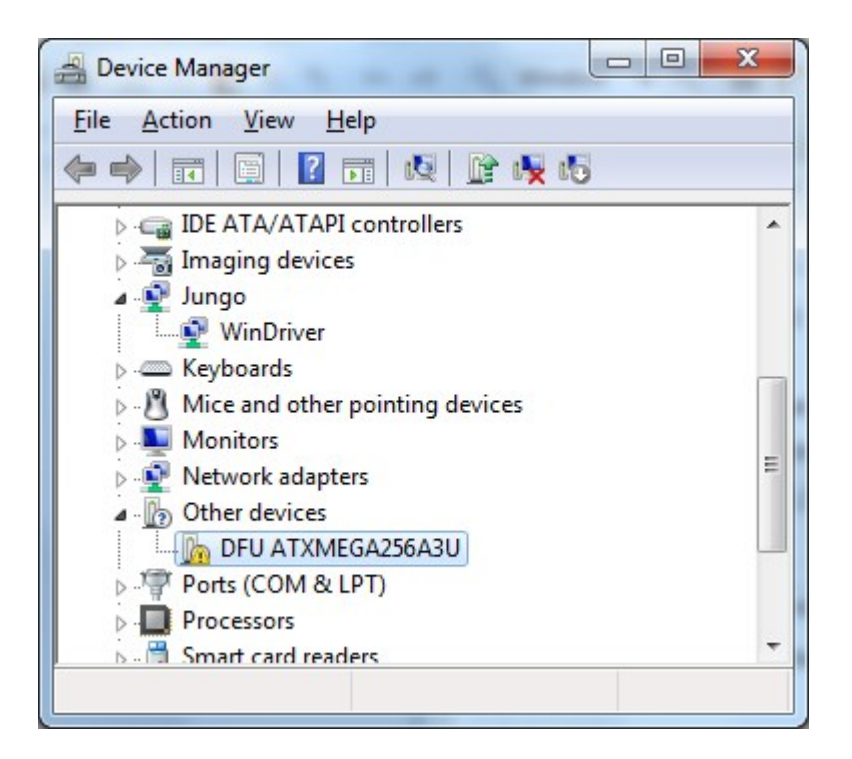

| .oral | Driver Details         |                              |  |
|-------|------------------------|------------------------------|--|
| ?     | DFU ATXMEGA            | 256A3U                       |  |
|       | Device type:           | Other devices                |  |
|       | Manufacturer:          | Unknown                      |  |
|       | Location:              | Port_#0003.Hub_#0004         |  |
|       | nd a driver for this ( | device, click Update Driver. |  |
| To fi | nu a unvertor unis o   |                              |  |
| To fi |                        | Update Driver                |  |

Clik the Update Driver button and select "Browse my computer-..."

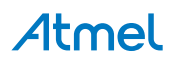

| G Dupdate Driver Software - ATxmega256A3U                                                                                                    | ×      |
|----------------------------------------------------------------------------------------------------|--------|
| Browse for driver software on your computer                                                                                                    |        |
| Search for driver software in this location:                                                                                                    |        |
| C:\Program Files (x86)\Atmel\Flip 3:4./\usb     ▼     Browse       Include subfolders                                                                                                    |        |
| Let me pick from a list of device drivers on my computer<br>This list will show installed driver software compatible with the device, and all driver<br>software in the same category as the device. |        |
| Next                                                                                                    | Cancel |

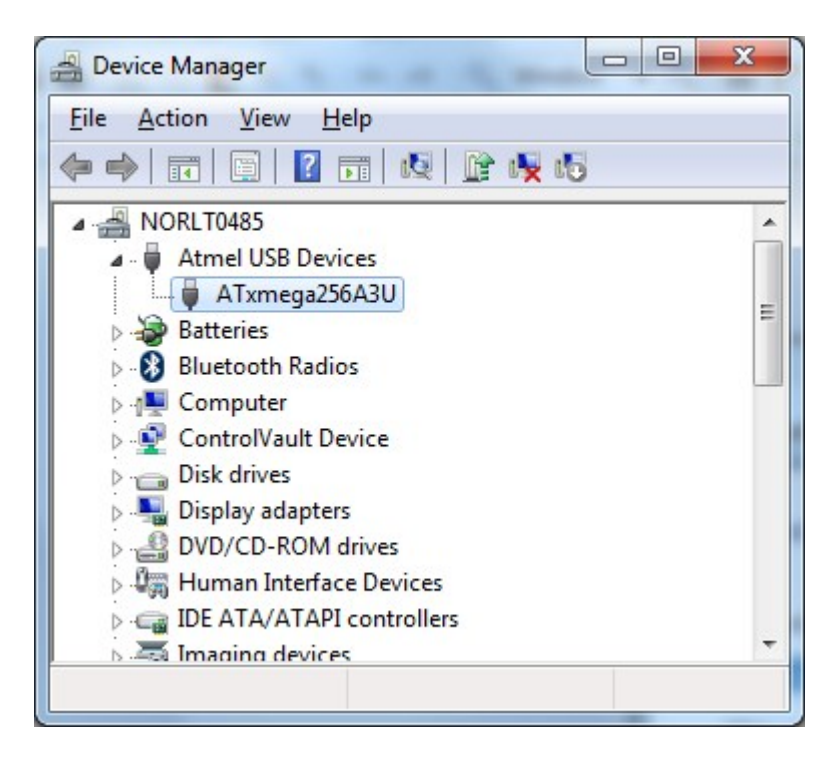

#### 1.4 Available Example Code

ASF contains a number of Wireless example projects with source code - use Wireless as key word and select from the list.

![](_page_7_Picture_4.jpeg)

#### Figure 1-1. NewProjectASF.jpg

| 🗭 Start Pa                                                                                                    | age - AtmelStudio                                                                                                    | Conditioner (and same a                                                                                                    | States in the same                                                                                                    |        |
|----------------------------------------------------------------------------------------------------|----------------------------------------------------------------------------------------------------|----------------------------------------------------------------------------------------------------|----------------------------------------------------------------------------------------------------|--------|
| File Edit                                                                                                    | View VAssistX ASF Project Debug Too                                                                                                    | ls Window Help                                                                                                    |                                                                                                    |        |
| 1                                                                                                    | ) = - 📂 🚽 🛃 📕 🛗 👘 - (*)                                                                                                    | 8 - B.   🖪 🔍   🌗                                                                                                    | 7   · D DU                                                                                                    |        |
| : 🔁 🖂                                                                                                    | 🖓 🍋 🔓 🖓 🔬 🛍 🚽 🕅 🖬 🔷 🖬                                                                                                    | ) 60 93 (J °3                                                                                                    | *≣ <u>↑</u>   Hex   [                                                                                                    | 3-11   |
| ASE Wizar                                                                                                    |                                                                                                    |                                                                                                    |                                                                                                    |        |
| USARY.COM                                                                                                    |                                                                                                    |                                                                                                    |                                                                                                    |        |
|                                                                                                    |                                                                                                    | Get Started                                                                                                    | Tools Help                                                                                                    | Lates  |
|                                                                                                    | New Project                                                                                                    | Welcome Lin                                                                                                    | nks and Resource                                                                                                    | 25     |
| Ē                                                                                                    | Open Create a new example project from ASF o                                                                                                    | r other extensions that                                                                                                    | provides code exa                                                                                                    | mples. |
|                                                                                                    |                                                                                                    | The according to sp. to spin                                                                                                    | The second second secon | Get to |
|                                                                                                    |                                                                                                    |                                                                                                    |                                                                                                    |        |
| New Example Pro<br>Device Fu<br>All Projects<br>Kit<br>Category<br>Technology<br>Addon                                                                         | amily: All Category: All Wireless          Category: All Wireless         Wireless USB Application UC3A AT86RF231-RZ600         Wireless USB Application UC3A AT86RF231-RZ600         CRC button controller application AT86RF231-XMEGA-A3BL         ZRC button controller application AT86RF231-XMEGA-A3BL         ZRC Target - terminal target application AT86RF231-RZ600         ZRC Target - terminal target application AT86RF231-RZ600         ZRC Target - terminal target application AT86RF231-RZ600         ZRC Target terminal target application AT86RF231-RZ600         ZRC Target terminal target application AT86RF231-RZ600         ZRC Target terminal target application AT86RF231-RZ600         ZRC Target terminal target application AT86RF231-RZ600         ZRC Target terminal target application AT86RF231-RZ600         ZRC Target terminal target application AT86RF233-RZ65AM         ZRC Target terminal target application AT86RF233 RZ8-SAM         ZRC Target terminal target application AT86RF233 Zigbit(Ca         ZRC Target terminal target application AT86RF233 Zigbit(Ca         ZRC Target terminal target application AT86RF233 Zigbit(Ca         Atmel Conp ASF(3.8.1) (215 projects)         Atmel Conp ASF(3.5.1) (6 projects)         Atmel Conp ASF(3.5.1) (6 projects)         Atmel Conp ASF(3.3.0) (6 projects)         Atmel Conp ASF(3.3.0) (6 projects)         Atmel Conp ASF(3.3.0) (6 projects) </th <th>Xplained<br/>J Xplained<br/>J Xplained<br/>arrier)-SAM4L XPLAINED Pro<br/>-A3U AT86RF212B Zigbit(USB)<br/>-A3U AT86RF212B Zigbit(USB)<br/>4L Xplained Pro<br/>rrier)-SAM4L XPLAINED Pro<br/>A3U AT86RF233 Zigbit(USB)</th> <th>ZRC Target-<br/>terminal target<br/>application<br/>AT86RF233.<br/>XMEGA-A3U<br/>AT86RF233 Zigbit<br/>(USB)<br/>Terminal target application for<br/>RF4CE-ZRC target-controller<br/>setup<br/>@ Online Help</th> <th></th> | Xplained<br>J Xplained<br>J Xplained<br>arrier)-SAM4L XPLAINED Pro<br>-A3U AT86RF212B Zigbit(USB)<br>-A3U AT86RF212B Zigbit(USB)<br>4L Xplained Pro<br>rrier)-SAM4L XPLAINED Pro<br>A3U AT86RF233 Zigbit(USB) | ZRC Target-<br>terminal target<br>application<br>AT86RF233.<br>XMEGA-A3U<br>AT86RF233 Zigbit<br>(USB)<br>Terminal target application for<br>RF4CE-ZRC target-controller<br>setup<br>@ Online Help                                                                                                    |        |
| New Example Pro<br>Device Fi<br>All Projects<br>Kit<br>Category<br>Technology<br>Addon                                                                         | Dject from ASF or Extensions          armily:       All       Wireless         Bill       Category:       All       Wireless         Bill       Category:       All       Wireless         Bill       Category:       All       Wireless         Bill       Category:       All       Wireless         Bill       Wireless       USB Application UC3A AT86RF231-RZ600         Bill       ZRC button controller application AT86RF231-XMEGA-A3BL         Bill       ZRC Target - terminal target application AT86RF231-RZ600         Bill       ZRC Target terminal target application AT86RF212-RZ600         Bill       ZRC Target terminal target application AT86RF212-RZ600         Bill       ZRC Target terminal target application AT86RF212-RZ600         Bill       ZRC Target terminal target application AT86RF212-RZ600         Bill       ZRC Target terminal target application AT86RF212-RZ600         Bill       ZRC Target terminal target application AT86RF212-RZ600         Bill       ZRC Target terminal target application AT86RF212-RZ600         Bill       ZRC Target terminal target application AT86RF212-RZ600         Bill       ZRC Target terminal target application AT86RF212-RZ600         Bill       ZRC Target terminal target application AT86RF212-RZ600         Bill       Atmel Corp ASF(3.8                                                                                                    | V Xplained<br>U Xplained<br>U Xplained<br>A3U AT86RF212B Zigbit(USB)<br>-A3U AT86RF212B Zigbit(USB)<br>4L Xplained Pro<br>rrier)-SAM4L XPLAINED Pro<br>A3U AT86RF233 Zigbit(USB)                              | ZRC Target-<br>terminal target<br>application<br>AT86RF233.<br>XMEGA.A3U<br>AT86RF233 Zigbit<br>(USB)<br>Terminal target application for<br>RF4CE-ZRC target-controller<br>setup<br>© Online Help<br>Browse                                                                                                    |        |
| New Example Pro<br>Device Fu<br>All Projects<br>Kit<br>Category<br>Technology<br>Addon<br>Project Name:<br>Location:<br>Solution:                              | Dject from ASF or Extensions          Family:       All       Category:       All       Wireless         imily:       All       Category:       All       Wireless         imily:       All       Category:       All       Wireless         imily:       All       Category:       All       Wireless         imily:       All       Category:       All       Wireless         imily:       All       Category:       All       Wireless         imily:       All       Category:       All       Wireless         imily:       All       Category:       All       Wireless         imily:       All       Category:       All       Wireless         imily:       Category:       All:       Wireless       Category:         imily:       Category:       All:       Category:       Category:         imily:       Category:       Category:       Category:       Category:       Category:         imily:       Category:       Category:       Category:       Category:       Category:       Category:       Category:       Category:       Category:       Category:       Category:       Category:       Category:       Category:       Category:                                                                                                    | Xplained<br>Xplained<br>Xplained<br>Arrier)-SAM4L XPLAINED Pro<br>-A3U AT86RF212B Zigbit(USB)<br>-A3U AT86RF212B Zigbit(USB)<br>4L Xplained Pro<br>rrier)-SAM4L XPLAINED Pro<br>A3U AT86RF233 Zigbit(USB)     | ZRC Target-<br>terminal target<br>application<br>AT86RF233.<br>XMEGA-A3U<br>AT86RF233 Zigbit<br>(USB)<br>Terminal target application for<br>RF4CE-ZRC target-controller<br>setup<br>@ Online Help<br>Browse                                                                                                    |        |
| New Example Pro<br>Device Fu<br>All Projects<br>Kit<br>Category<br>Technology<br>Addon<br>Project Name:<br>Location:<br>Solution:<br>Solution name:            | opject from ASF or Extensions          armily:       All       Wireless         Bill       Category:       All       Wireless         Bill       Wireless       USB Application UC3A AT86RF231-RZ600         Bill       ZRC button controller application AT86RF231-XMEGA-A3BL         Bill       ZRC button controller application AT86RF231-XMEGA-A3BL         Bill       ZRC Target - terminal target application AT86RF231-RZ600         Bill       ZRC Target - terminal target application AT86RF231-RZ600         Bill       ZRC Target terminal target application AT86RF231-RZ600         Bill       ZRC Target terminal target application AT86RF212-RZ600         Bill       ZRC Target terminal target application AT86RF212-RZ600         Bill       ZRC Target terminal target application AT86RF212-RZ600         Bill       ZRC Target terminal target application AT86RF212-RZ600         Bill       ZRC Target terminal target application AT86RF212-RZ600         Bill       ZRC Target terminal target application AT86RF212B-XMEGA         Bill       ZRC Target terminal target application AT86RF233 Zigbit(Ca         Bill       ZRC Target terminal target application AT86RF233 XMEGA         Bill       Atmel Corp ASF(3.5.1) (6 projects)         Bill       Atmel Corp ASF(3.5.1) (6 projects)         Bill       Atmel Corp ASF(3.3.0) (6 projects) <th>I Xplained<br/>I Xplained<br/>I Xplained<br/>Arrier)-SAM4L XPLAINED Pro<br/>-A3U AT86RF212B Zigbit(USB)<br/>4L Xplained Pro<br/>rrier)-SAM4L XPLAINED Pro<br/>A3U AT86RF233 Zigbit(USB)</th> <th><ul> <li>ZRC Target-<br/>terminal target<br/>application<br/>AT86RF233.<br/>XMEGA.A3U<br/>AT86RF233 Zigbit<br/>(USB)</li> <li>Terminal target application for<br/>RF4CE-ZRC target-controller<br/>setup</li> <li>Online Help</li> </ul></th> <th></th>                                                                              | I Xplained<br>I Xplained<br>I Xplained<br>Arrier)-SAM4L XPLAINED Pro<br>-A3U AT86RF212B Zigbit(USB)<br>4L Xplained Pro<br>rrier)-SAM4L XPLAINED Pro<br>A3U AT86RF233 Zigbit(USB)                              | <ul> <li>ZRC Target-<br/>terminal target<br/>application<br/>AT86RF233.<br/>XMEGA.A3U<br/>AT86RF233 Zigbit<br/>(USB)</li> <li>Terminal target application for<br/>RF4CE-ZRC target-controller<br/>setup</li> <li>Online Help</li> </ul>                                                                                                    |        |
| New Example Pro<br>Device Fu<br>All Projects<br>Kit<br>Category<br>Technology<br>Addon<br>Project Name:<br>Location:<br>Solution:<br>Solution name:<br>Device: | Dject from ASF or Extensions          Tamily:       All       Category:       All       Wireless         Samily:       All       Category:       All       Wireless         Wireless USB Application UC3A AT86RF231-RZ600       XRC button controller application AT86RF231-XMEGA-A3BL       ZRC button controller application AT86RF231-XMEGA-A3BL         ZRC button controller application AT86RF231-XMEGA-A3BL       ZRC Target terminal target application AT86RF231-RZ600         ZRC Target terminal target application AT86RF231-RZ600       ZRC Target terminal target application AT86RF231-RZ600         ZRC Target terminal target application AT86RF231-RZ600       ZRC Target terminal target application AT86RF231-RZ600         ZRC Target terminal target application AT86RF231-RZ600       ZRC Target terminal target application AT86RF231-RZ600         ZRC Target terminal target application AT86RF233-RZ65A       ZRC Target terminal target application AT86RF233 RZ65A         ZRC Target terminal target application AT86RF233 Zigbit(Ca       ZRC Target terminal target application AT86RF233 Zigbit(Ca         ZRC Target terminal target application AT86RF233 Zigbit(Ca       ZRC Target terminal target application AT86RF233 Zigbit(Ca         Atmel Conp ASF(3.8.1) (215 projects)       Atmel Conp ASF(3.5.1) (6 projects)         Atmel Conp ASF(3.5.1) (6 projects)       Atmel Conp ASF(3.3.0) (6 projects)         Atmel Conp ASF(3.3.0) (6 projects)       Tarmega256A3U                                                                                                    | Xplained<br>Xplained<br>Xplained<br>arrier)-SAM4L XPLAINED Pro<br>-A3U AT86RF212B Zigbit(USB)<br>A3U AT86RF212B Zigbit(USB)<br>A1 Xplained Pro<br>rrier)-SAM4L XPLAINED Pro<br>A3U AT86RF233 Zigbit(USB)      | <ul> <li>ZRC Target-<br/>terminal target<br/>application<br/>AT86RF233.<br/>XMEGA.A3U<br/>AT86RF233 Zigbit<br/>(USB)</li> <li>Terminal target application for<br/>RF4CE-ZRC target-controller<br/>setup</li> <li>Online Help</li> </ul>                                                                                                    |        |

Atmel

# 2. Performance Analyzer

#### 2.1 Introduction

The Performance Analyzer FW together with the GUI in Atmel Studio Wireless Composer Extension provides a number of basic functional RF tests.

A quick start guide and general help is provided in Wireless Composer once started.

#### 2.2 **Program Installation**

How to install necessary SW.

- 1. Install Atmel Studio<sup>1</sup>.
- 2. Once Studio is installed and started use the Tools Extension Manager to install the Wireless Composer.

![](_page_9_Picture_8.jpeg)

Select Wireless and Wireless Composer.

<sup>&</sup>lt;sup>1</sup> http://www.atmel.com/tools/atmelstudio.aspx

![](_page_9_Picture_11.jpeg)

![](_page_10_Picture_0.jpeg)

Log in to Atmel Gallery.

Click download again and download starts.

| ĺ | Extension Manager                                                                                                    | A REPORT NO. CONTRACTOR NO. NO. NO. NO.                                                                                                    | <u> </u>                                                                   |
|---|----------------------------------------------------------------------------------------------------|----------------------------------------------------------------------------------------------------|----------------------------------------------------------------------------|
| l | Installed Extensions                                                                                                    | Sort by: Highest Ranked                                                                                                    | Search Available Downloads                                                 |
|   | Available Downloads<br>AII<br>ASF<br>Debugging                                                                              | Atmel Wireshark Interface     Free       Standalone WireShark Interface for the<br>ATAVRRZUSBSTICK and the RF231 USB Stick in the A     Free                                        | Created by: Atmel<br>Version: 6.1.259.0<br>Downloads: 371<br>Rating: ★★★★★ |
|   | Development<br>▷ Device<br>Projects<br>▷ Toolchain                                                                          | Wireless Composer       Free         Provides the Wireless Performance Analyzer Graphical       Download         User Interface used to demonstrate various features       Download | Getting Started                                                            |
|   | <ul> <li>▷ Tools</li> <li>Training</li> <li>▷ Utilities</li> <li>Verification</li> <li>Wireless</li> <li>Updates</li> </ul> | Downloading Wireless Composer (58%)<br>1,79/3,05 MB                                                                                                    | Reviews<br>*****<br>Atmel<br>3/4/2013 Version: 6.1.259.0                   |
|   |                                                                                                    | Provides hex files for Wireless Performance Analyzer<br>firmware used to demonstrate various features and                                                                           |                                                                            |
|   |                                                                                                    | 1                                                                                                    | Close                                                                      |

![](_page_10_Picture_4.jpeg)

![](_page_11_Picture_0.jpeg)

Restart Atmel Studio, allow help to make changes and the Performance Analyzer GUI is available in the Tools menu.

![](_page_11_Picture_2.jpeg)

3. If not already preprogrammed - program the node with the Performance Analyzer FW available in the "Wireless Performance Analyzer Firmware extension" or from source code provided in ASF.

If using an Wireless board with a  $\mu$ C embedded, the Performance Analyzer FW has to be programmed using the Bootloader or JTAGICE.

If using a extension board which do not have a  $\mu$ C embedded, the Performance Analyzer FW has to be programmed on the Xplained Pro board using the EBDG from Atmel Studio.

![](_page_11_Picture_6.jpeg)

![](_page_12_Picture_0.jpeg)

#### 2.3 Program Use

How to get started.

- 1. Connect the Wireless board assembly, with the Performance Analyzer FW programmed, to the PC USB connector and power on, a COM port should now be available for the kit.
- 2. Power on any other wireless node assemblies of similar frequency, running the Performance Analyzer FW, and use it as a reference.
- 3. Start Performance Analyzer GUI, connect to the kit via the COM port and follow the quick start guide.

![](_page_12_Picture_6.jpeg)

#### 2.4 Typical Wireless Nodes

Typical board assembly.

The Atmel SAM4L Xplained Pro Evaluation Kit with Wireless Extension and remote node consisting of a Wireless extension board and a battery pack.

![](_page_12_Picture_10.jpeg)

![](_page_13_Picture_0.jpeg)

The Atmel ATmega256RFR2 Xplained Pro Evaluation Kit and remote node consisting of a Wireless extension board and a battery pack.

![](_page_13_Picture_2.jpeg)

![](_page_13_Picture_3.jpeg)

## 3. WireShark

#### 3.1 Introduction

Wireshark is a free and open-source packet analyzer. It is used for network troubleshooting, analysis, software and communications protocol development.

Atmel provides an interface enabling use of WireShark GUI to monitor wireless communication using Atmel RF USB sticks.

Go to the WireShark home page<sup>1</sup> to learn the detail on how to use WireShark.

#### 3.2 Program Installation

How to install necessary SW and FW.

#### 3.2.1 WireShark Installation

How to install the WireShark analyzer.

1. Go to the WireShark home page<sup>2</sup> and download the WireShark installer.

![](_page_14_Picture_10.jpeg)

2. Locate the downloaded installer and install WireShark.

<sup>1</sup> http://www.wireshark.org

<sup>&</sup>lt;sup>2</sup> http://www.wireshark.org

![](_page_14_Picture_14.jpeg)

![](_page_15_Picture_0.jpeg)

#### 3.2.2 Sniffer Interface Installation

How to install the WireShark sniffer interface, connecting the WireShark GUI and the sniffer FW running on the USB stick.

The sniffer interface program can be downloaded from Atmel Gallery.

- 1. Install Atmel Studio<sup>3</sup>.
- 2. Once Studio is installed and started use the Extension Manager to download the Atmel WireShark Interface installer.

![](_page_15_Picture_6.jpeg)

3. Select Wireless and Atmel WireShark Interface.

<sup>&</sup>lt;sup>3</sup> http://www.wireshark.orghttp//www.atmel.com/tools/atmelstudio.aspx

![](_page_15_Picture_9.jpeg)

![](_page_16_Picture_0.jpeg)

- 4. Log in to Atmel Gallery if not already logged in.
- 5. Click download again and download starts.
- 6. You have now downloaded the Atmel WireShark installer, AtmelWiresharkFirmwareSetup.msi, run the installer.
- 7. You now have the "Wireshark Sniffer" user interface in the Start Menu All Programs Atmel folder and

the sniffer firmware files located in C:/Program Files (x86)/Atmel/AtmelWiresharkFirmware/

#### 3.2.3 Sniffer FW Installation

How to install the WireShark sniffer FW.

- 1. Download the Atmel WireShark Interface installer as described in "Sniffer Interface Installation" on page 16.
- 2. Program the USB stick using the bootloader or the JTAGICE as described in "Programming" on page 3. The firmware files is located in C:/Program Files (x86)/Atmel/Atmel/WiresharkFirmware/

#### 3.3 Program Use

How to get started ..

- 1. Insert the USB stick in the computer.
- 2. Start the Wireshark Interface program from the Atmel program folder
- 3. Select the COM port allocated to the USBstick with the sniffer FW and click Open.

![](_page_16_Picture_15.jpeg)

| ė | Atmel Wireshark Interfac | e Sniffer      | ×             |
|---|--------------------------|----------------|---------------|
|   | Atmel                    | Wireshark Snif | fer Interface |
|   | Sniffer Port             | COM4 •         | Open          |
|   | Channel                  | ٣              | Set           |
|   |                          | Pause          |               |
|   | Start                    | Resume         | Stop          |
|   | Sniffer Status:          |                |               |
|   | Open Sniffer Port        |                |               |
|   |                          |                |               |

4. Select the Channel you want to monitor and click Set.

![](_page_17_Picture_2.jpeg)

| Atmel Wireshark Interfac | e Sniffer           | ×              |
|--------------------------|---------------------|----------------|
| Atmel                    | Wireshark Sni       | ffer Interface |
| Sniffer Port             | COM4 -              | Open           |
| Channel                  | 21                  | Set            |
|                          | Pause               |                |
| Start                    | Resume              | Stop           |
| Sniffer Status:          |                     |                |
| Sniffer Dongle Open      | ed - Select Channel | & Set          |

5. Click Start and WireShark is started.

![](_page_18_Picture_2.jpeg)

| ę | Atmel Wireshark Interface | Sniffer                     |
|---|---------------------------|-----------------------------|
|   | Atmel                     | Wireshark Sniffer Interface |
|   | Sniffer Port              | COM4 - Open                 |
|   | Channel                   | 21 🔻 Set                    |
|   |                           | Pause                       |
|   | Start                     | Stop                        |
|   | Sniffer Status:           | Rebuilde                    |
|   | Click Start to capture    | in Wireshark                |
|   |                           |                             |

6. Select the protocol to Analyze in WireShark in order to get the protocol details decoded and displayed.

| • | r S | AM4L Xplained Pro - 2613 - AtmelSt        | tudio                                       | b              |                               |             |               |                |
|---|-----|-------------------------------------------|---------------------------------------------|----------------|-------------------------------|-------------|---------------|----------------|
| F | il  | Capturing from \\pipe\wiresha             | rk                                          | [Wire:         | shark 1.10.0                  | (SVN Rev 49 | 9790 froi     | m /trunk-:     |
| - | Ī   | <u>File Edit View Go</u> Capture          | <u>A</u> n                                  | alyze          | <u>Statistics</u>             | Telephony   | <u>T</u> ools | Internals      |
|   | 1   | ● ● ◢ ■ ⊿ ⊨ В                             | Y                                           | <u>D</u> ispl  | ay Filters                    |             |               |                |
| P | e   | Filter:                                   |                                             | Appl           | v as Column                   | cros        |               | крг            |
| l | I   | No. Time Source                           |                                             | Appl           | y as Filter                   |             |               |                |
|   | L   | 6818 31.1217800                           |                                             | Prep           | are a Filter                  |             |               | IE             |
|   | I   | 6819 31.1247800 0x0403<br>6820 31.1257800 | <ul> <li>✓</li> <li>✓</li> <li>✓</li> </ul> | Enab           | led Protocol                  | s           | Shift+C       | trl+E Zi<br>IE |
| l | I   | 6821 31.1267800 0x0403<br>6822 31.1277800 | See.                                        | User           | Ge <u>A</u> s<br>Specified De | ecodes      |               | Zi             |
|   |     | 6823 31.1307800 0x0403<br>6824 31.1307800 |                                             | Follo          | w TCP Strea                   | m           |               | zi             |
|   |     | 6825 31.1327810 0x0403<br>6826 31.1337810 |                                             | Follo<br>Follo | w UDP Strea<br>w SSL Strear   | im<br>n     |               | zi             |
| H | ۲   | 6827 31.1357810 0x0403                    | 8                                           | Expe           | t <u>I</u> nfo                |             |               | zi             |
| ŀ |     | 6828 31.1357810<br>6829 31.1387810 0x0403 | _                                           | Conv           | ersation Filt                 | er          |               | , IE<br>Zi     |

Disable all and select the applicable protocol.

![](_page_19_Picture_4.jpeg)

![](_page_20_Picture_0.jpeg)

7. You can now monitor captured frames.

#### Hardware User Guide 4.

#### 4.1 **Board Overview**

Figure 4-1. Extension Assembly.jpg

![](_page_21_Picture_3.jpeg)

![](_page_21_Picture_4.jpeg)

J2: JTAG programming header

4.2 **Headers and Connectors** 

The extension board connectors.

#### 4.2.1 JTAG (J2)

J2 is the JTAG programming header typically used by the JTAGICE.

![](_page_21_Picture_10.jpeg)

![](_page_22_Figure_0.jpeg)

#### 4.2.2 Boot Select (J3)

J3 enables the Bootloader when J3.1 connected to GND during RESET. Insert jumper on J3 to connect J3.1 to J3.2.

#### Table 4-1. J5 Current measurement

| J3<br>pin | ZigBit pin | XMEGA® pin | Function          |
|-----------|------------|------------|-------------------|
| 1         | 38         | 41-PE5     | Bootloader enable |
| 2         | GND        | GND        | GND               |

#### 4.3 Board GUI

#### 4.3.1 LED's

There are two LEDs available for use by application SW.

#### Table 4-2. LED's

|    | LED           | ZigBit pin | XMEGA pin |
|----|---------------|------------|-----------|
| D2 | LED0 - Yellow | 10         | 3 - PA5   |
| D3 | LED1 - Green  | 11         | 2 - PA4   |

#### 4.3.2 Button

There is one switch for RESET of the micro-controller.

#### Table 4-3. Buttons

| Button | Function                     | ZigBit pin | XMEGA pin  |  |
|--------|------------------------------|------------|------------|--|
| SW1    | ZigBit Reset, press to reset | 5          | 56 - RESET |  |

#### 4.4 Factory Programmed Data

The ZigBit® has a preprogrammed unique MAC address - details available in the ZigBit data sheet and in "Persistence Memory" on page 24.

The USB stick comes with a Bootloader and the Performance Analyzer preprogrammed.

![](_page_22_Picture_17.jpeg)

# 5. Persistence Memory

A dedicated memory space is allocated to store product specific information and called the Persistence Memory. The organization of the persistence memory is as follows:

#### Table 5-1. Persistence Memory

| Data                                       | Size     |
|--------------------------------------------|----------|
| Structure Revision                         | 2 bytes  |
| MAC address                                | 8 bytes  |
| Board information – PCBA Name              | 30 bytes |
| Board information – PCBA Serial number     | 10 bytes |
| Board information – PCBA Atmel Part Number | 8 bytes  |
| Board information – PCBA Revision          | 1 byte   |
| XTAL Calibration Value                     | 1 byte   |
| Reserved                                   | 7 bytes  |
| Reserved                                   | 4 bytes  |
| CRC                                        | 1 bytes  |

The MAC address stored inside the MCU is a uniquely assigned ID for each ZigBit® and owned by Atmel. User of the ZigBit application can use this unique MAC ID to address the ZigBit in end-applications. The MAC ID can be read from the ZigBit using the Performance Analyzer Application that is supplied through Atmel Studio Gallery Extension.

![](_page_23_Picture_5.jpeg)

# 6. Document Revision History

| Document revision | Date    | Comment                  |
|-------------------|---------|--------------------------|
| 42194A            | 10/2013 | Initial document release |

# Atmel Enabling Unlimited Possibilities<sup>®</sup>

Atmel Corporation 1600 Technology Drive, San Jose, CA 95110 USA

**T:** (+1)(408) 441.0311

F: (+1)(408) 436.4200

6.4200 | www.atmel.com

© 2013 Atmel Corporation. All rights reserved. / Rev.: 42194A-MCU-11/2013

Atmel®, Atmel logo and combinations thereof, Enabling Unlimited Possibilities®, ZigBit®, XMEGA®, AVR®, and others are registered trademarks or trademarks of Atmel Corporation or its subsidiaries. Other terms and product names may be trademarks of others.

Disclaimer: The information in this document is provided in connection with Atmel products. No license, express or implied, by estoppel or otherwise, to any intellectual property right is granted by this document or in connection with the sale of Atmel products. EXCEPT AS SET FORTH IN THE ATMEL TERMS AND CONDITIONS OF SALES LOCATED ON THE ATMEL WEBSITE, ATMEL ASSUMES NO LIABILITY WHATSOEVER AND DISCLAIMS ANY EXPRESS, IMPLED OR STATUTORY WARRANTY RELATING TO ITS PRODUCTS INCLUDING, BUT NOT LIMITED TO, THE IMPLIED WARRANTY OF MERCHANTABILITY, FITNESS FOR A PARTICULAR PURPOSE, OR NON-INFRINGEMENT. IN NO EVENT SHALL ATMEL BE LIABLE FOR ANY DIRECT, INDIRECT, CONSEQUENTIAL, PUNITIVE, SPECIAL OR INCIDENTAL DAMAGES (INCLUDING, WITHOUT LIMITATION, DAMAGES FOR LOSS AND PROFITS, BUSINESS INTERRUPTION, OR LOSS OF INFORMATION) ARISING OUT OF THE USE OR INABILITY TO USE THIS DOCUMENT, EVEN IF ATMEL HAS BEEN ADVISED OF THE POSSIBILITY OF SUCH DAMAGES. Atmel makes no representations or warranties with respect to the accuracy or completeness of the contents of this document and reserves the right to make changes to specifications and products descriptions at any time without notice. Atmel does not make any commitment to update the information contained herein. Unless specifically provided otherwise, Atmel products are not suitable for, and shall not be used in, automotive applications. Atmel products are not intended, authorized, or warranted for use as components in applications intended to support or sustain life.

# **Mouser Electronics**

Authorized Distributor

Click to View Pricing, Inventory, Delivery & Lifecycle Information:

Microchip: ATZB-X-233-USB ATZB-X-212B-USB

![](_page_27_Picture_0.jpeg)

![](_page_27_Picture_2.jpeg)

Общество с ограниченной ответственностью «МосЧип» ИНН 7719860671 / КПП 771901001 Адрес: 105318, г.Москва, ул.Щербаковская д.З, офис 1107

#### Данный компонент на территории Российской Федерации

Вы можете приобрести в компании MosChip.

Для оперативного оформления запроса Вам необходимо перейти по данной ссылке:

#### http://moschip.ru/get-element

Вы можете разместить у нас заказ для любого Вашего проекта, будь то серийное производство или разработка единичного прибора.

В нашем ассортименте представлены ведущие мировые производители активных и пассивных электронных компонентов.

Нашей специализацией является поставка электронной компонентной базы двойного назначения, продукции таких производителей как XILINX, Intel (ex.ALTERA), Vicor, Microchip, Texas Instruments, Analog Devices, Mini-Circuits, Amphenol, Glenair.

Сотрудничество с глобальными дистрибьюторами электронных компонентов, предоставляет возможность заказывать и получать с международных складов практически любой перечень компонентов в оптимальные для Вас сроки.

На всех этапах разработки и производства наши партнеры могут получить квалифицированную поддержку опытных инженеров.

Система менеджмента качества компании отвечает требованиям в соответствии с ГОСТ Р ИСО 9001, ГОСТ РВ 0015-002 и ЭС РД 009

#### Офис по работе с юридическими лицами:

105318, г.Москва, ул.Щербаковская д.З, офис 1107, 1118, ДЦ «Щербаковский»

Телефон: +7 495 668-12-70 (многоканальный)

Факс: +7 495 668-12-70 (доб.304)

E-mail: info@moschip.ru

Skype отдела продаж: moschip.ru moschip.ru\_4

moschip.ru\_6 moschip.ru\_9